2021/10/18

- 企業・団体向け クライアント運用管理ソフトウェア-

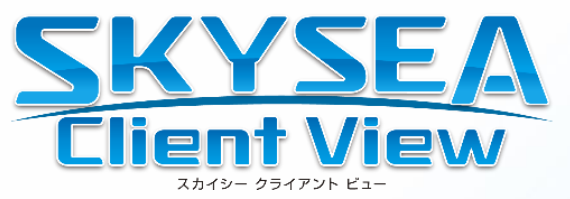

# **EVEFA** インストール手順書

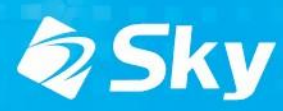

# インストール概要

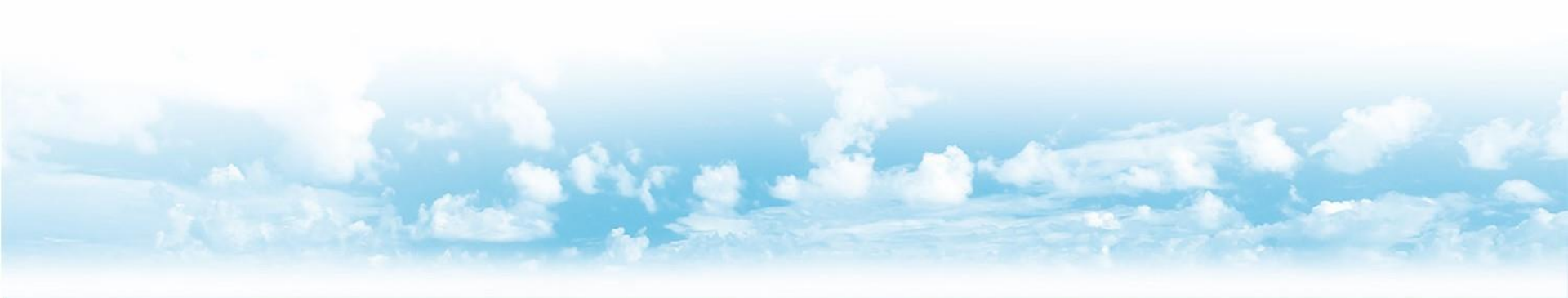

Sky株式会社

## インストール対象

- ・「EVE FA クライアントプログラム」
- ・「EVE FA IDマネージャークライアントプログラム」
- •「EVE FA IDマネージャーRDP Extension」
- ・「指紋認証デバイス用ドライバ」

「UBF-Touchドライバ」 もしくは 「Synaptics FP Sensors ドライバ」 もしくは 「Synaptics WBF ドライバ」(Windows 10用)

## インストールの流れ

#### 1. インストール環境のチェック

Windows 7 以前のOSではインストールを行いません。 Windows 8.1/10 の32bit/64bit環境にてインストールを行います。

#### 2. 認証デバイス用ドライバがインストールされているかのチェック 以下の文字列のもの Synaptics FP Sensors DDK Synaptics WBF DDK

- 3. ドライバがインストールされていなければ、ドライバのインストールを実行 配布時のオプションでドライバのチェックおよびインストールを行わないことも可能です。
- 4. EVE FA クライアントプログラムのインストール

#### 5. EVE FA IDマネージャークライアントプログラムのインストール

EVE FA IDM Client / EVE FA RDP Extensionは配布時のオプションで指定。 [インストール手順-ソフトウェア配布の登録] にて説明します。

※利用者の画面にはインストール画面は表示されず、操作も不要です。 EVE FA ログオン画面では、SKYSEA Client View からリモートログオンは行えません。

# インストール手順

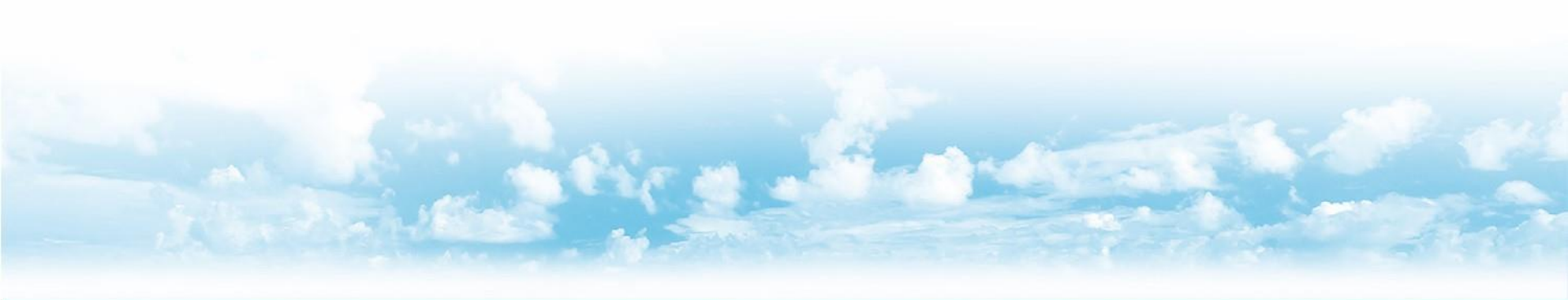

Sky株式会社

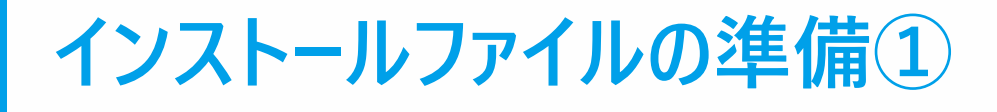

#### 管理機にて配布するインストールファイルを準備します。

#### 任意のフォルダ(例ではデスクトップに Media )を作成してください。 その中に 64bit 用の x64フォルダと 32bit 用の x86フォルダを作成してください。(x64とx86のフォルダ名は固定)

| 📙   🛃 📕 🗢   C:¥Users¥Administrator¥Desk | ctop¥Media¥x64   |                 | - 0    | ×   | 📙   💆 📙 🗢   C:¥Users¥Admi    | inistrator¥Desktop¥Media¥x86 |            | - C   | ) X   |   |
|-----------------------------------------|------------------|-----------------|--------|-----|------------------------------|------------------------------|------------|-------|-------|---|
| <b>ファイル</b> ホーム 共有 表示                   |                  |                 |        | ~ 🕐 | ファイル ホーム 共有 表                | 表示                           |            |       | ~ (   | ) |
| ←      →                                | → x64 ~          | <b>ご</b> x64の検索 |        | Q   | ← → • ↑ 📙 « デスクトッ            | ップ > Media > x86 🛛 🗸 🖏       | x86の検索     |       | Q     |   |
| 名前 ^                                    | 更新日時             | 種類              | サイズ    |     | 名前                           | 更新日時                         | 種類         | サイズ   |       |   |
|                                         | 2021/10/26 17:27 | ファイル フォルダー      |        |     | FAClient                     | 2021/10/26 17:27             | ファイル フォルダー |       |       |   |
| FAIDMClient                             | 2021/10/26 17:27 | ファイル フォルダー      |        |     | FAIDMClient                  | 2021/10/26 17:27             | ファイル フォルダー |       |       |   |
| FAVirChRDP                              | 2021/10/26 17:27 | ファイル フォルダー      |        |     | FAVirChRDP                   | 2021/10/26 17:27             | ファイル フォルダー |       |       |   |
| UBF-Touch                               | 2021/10/26 17:27 | ファイル フォルダー      |        |     | UBF-Touch                    | 2021/10/26 17:27             | ファイル フォルダー |       |       |   |
| 🕖 SynapticsFPSensorsSetup.exe           | 2017/07/06 11:00 | アプリケーション        | 23,633 | КВ  | 🕖 SynapticsFPSensorsSetup.ex | e 2017/07/06 11:00           | アプリケーション   | 23,63 | 33 KB |   |
| 🕖 WBFDDKSetupH_4_5_314_0.exe            | 2015/09/10 13:11 | アプリケーション        | 24,150 | КВ  | WBFDDKSetupH_4_5_314_0.6     | exe 2015/09/10 13:11         | アプリケーション   | 24,15 | 50 KB |   |
| 6 個の項目                                  |                  |                 |        |     | 6 個の項目                       |                              |            |       |       | ] |

「FAClient」「FAIDMClient」「FAVirChRDP」フォルダを作成します。 「FAClient」 で始まる「EVE FA クライアント」のインストールファイルを準備してください。 install.ini (EVE FA インストールマニュアル 参照)があれば、一緒に配布します。

「IDMClient」 で始まる「EVE FA IDマネージャークライアント」のインストールファイルを準備してください。 IDManager.ini (EVE FA IDマネージャーマニュアル 参照)があれば、一緒に配布します。 インストールファイルがない場合、インストールしません。

UBF-Touchドライバをインストールする場合は「UBF-Touch」フォルダを作成します。 必要に応じて「SynapticsFPSensorsSetup」で始まるドライバのインストールファイルを準備してください。 「SynapticsFPSensorsSetup」がない場合、Windows 10は「WBFDDKSetupH」で始まるドライバがあればインストールします。

32bitしかない環境では、x64フォルダは不要です。64bitしかない環境では、x86フォルダは不要です。 x64/x86フォルダが両方あると、配布された端末のOSに合わせてインストールします。

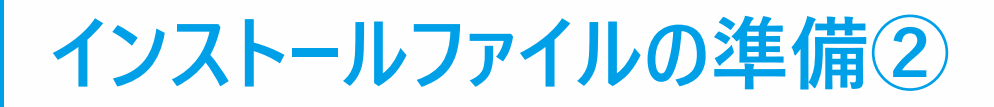

### 管理機にて配布するインストールファイルを準備します。(64bitの例)

| 📙   🕑 📙 🗢   C:¥Users¥Administrator¥Desk | top¥Media¥x64¥FAClier | nt —        |           | 📙   🛃 🗖 🖛   C:¥Users¥Administrator¥    |
|-----------------------------------------|-----------------------|-------------|-----------|----------------------------------------|
| ファイル ホーム 共有 表示                          |                       |             | ~ 🕐       | ファイル ホーム 共有 表示                         |
| ← → × ↑ 📙 « Media > x64 > FAG           | Client v Ö            | FAClientの検索 | م         | ← → × ↑ 🔤 « x64 > FAIDMCli             |
| 名前                                      | 更新日時                  | 種類          | サイズ       | 名前                                     |
| CKey.dat                                | 2021/10/22 18:05      | DAT ファイル    | 1 KB      | IDMClientInstaller_x64_5.14.0.32247.ex |
| FAClientInstaller_x64_5.14.0.32247.exe  | 2021/05/13 14:11      | アプリケーション    | 53,035 KB | 📓 Install.ini                          |
| 📓 install.ini                           | 2013/12/26 14:15      | 構成設定        | 2 KB      |                                        |
|                                         |                       |             |           |                                        |
| 3 個の項目                                  |                       |             |           | 2 個の項目                                 |

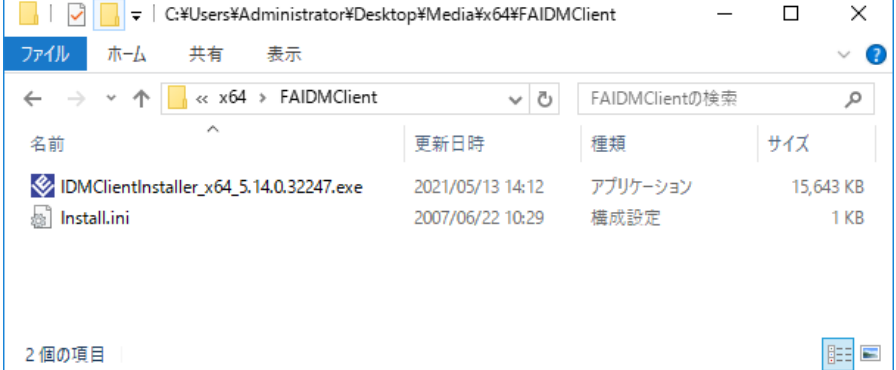

| 📕   🛃 📕 🖛   C:¥        | Users¥Administrator¥Deskt  | op¥Media¥x64¥FAVirCł | RDP —         |       | ×          |
|------------------------|----------------------------|----------------------|---------------|-------|------------|
| ファイル ホーム               | 共有 表示                      |                      |               |       | ~ 🕐        |
| ← → • ↑ <mark> </mark> | ≪ x64 → FAVirChRDP         | ٽ ~                  | FAVirChRDPの検索 |       | Q          |
| 名前                     | ^                          | 更新日時                 | 種類            | サイズ   |            |
| SAVirChRDPInsta        | aller_x64_5.14.0.32247.exe | 2021/05/13 14:12     | アプリケーション      | 10,60 | 07 KB      |
|                        |                            |                      |               |       |            |
|                        |                            |                      |               |       |            |
|                        |                            |                      |               |       |            |
| 1個の項目                  |                            |                      |               |       | :==<br>:== |

「FAClient」「IDMClient」「FAVirChRDP」で始まるクライアントの インストールファイルを準備してください。 64bit / 32bit それぞれのファイルを保存してください。

「FAClient」にcKey.datが保存されていれば一緒に配布します。 「FAClient」「IDMClient」それぞれに、install.ini も 保存されていれば、一緒に配布します。

32bit しかない環境では、x64 フォルダは不要です。 64bit しかない環境では、x86 フォルダは不要です。

x64 / x86 フォルダが両方あると、配布された端末のOSに 合わせてインストールします。

## インストールファイルの準備③

### 管理機にて配布するインストールファイルを準備します。(64bitの例)

| 📙   📝 📙 🖛   C:¥Users¥Administrator¥Deskto                                                   | p¥Media¥x64¥UBF-Tou | ich                  | - 0      | ×   |
|---------------------------------------------------------------------------------------------|---------------------|----------------------|----------|-----|
| ファイル ホーム 共有 表示                                                                              |                     |                      |          | ~ ( |
| $\leftarrow$ $\rightarrow$ $\checkmark$ $\uparrow$ $\bigcirc$ $\sim$ Media $>$ x64 $>$ UBF- | ſouch ✓             | <b>ひ</b> UBF-Touchの検 | 索        | P   |
| 名前                                                                                          | 更新日時                | 種類                   | サイズ      |     |
| 💐 dpinst.exe                                                                                | 2020/02/17 23:17    | アプリケーション             | 1,041 KB |     |
| 🔮 dpinst.xml                                                                                | 2020/02/14 0:31     | XML ドキュメント           | 10 KB    |     |
| ELANFPService.exe                                                                           | 2020/02/17 23:17    | アプリケーション             | 193 KB   |     |
| EngineAdapter.dll                                                                           | 2020/02/18 3:17     | アプリケーション拡張           | 338 KB   |     |
| Eula0C0ASPN.tx_                                                                             | 2020/02/14 0:31     | TX_ファイル              | 1 KB     |     |
| Eula040CFRA.tx_                                                                             | 2020/02/14 0:31     | TX_ファイル              | 1 KB     |     |
| Eula0404CHT.tx_                                                                             | 2020/02/14 0:31     | TX_ファイル              | 1 KB     |     |
| Eula0407GER.tx_                                                                             | 2020/02/14 0:31     | TX_ファイル              | 1 KB     |     |
| Eula0409ENU.tx_                                                                             | 2020/02/14 0:31     | TX_ファイル              | 1 KB     |     |
| Eula0410ITA.tx_                                                                             | 2020/02/14 0:31     | TX_ファイル              | 1 KB     |     |
| Eula0411JPN.tx_                                                                             | 2020/02/14 0:31     | TX_ファイル              | 1 KB     |     |
| Eula0412KOR.tx_                                                                             | 2020/02/14 0:31     | TX_ファイル              | 1 KB     |     |
| Eula0416BRA.tx_                                                                             | 2020/02/14 0:31     | TX_ファイル              | 1 KB     |     |
| Eula0804PRC.tx_                                                                             | 2020/02/14 0:31     | TX_ファイル              | 1 KB     |     |
| 😿 Setup.exe                                                                                 | 2020/02/17 23:18    | アプリケーション             | 2,804 KB |     |
| wbfusbdriver.cat                                                                            | 2020/02/17 23:18    | セキュリティ カタログ          | 18 KB    |     |
| WbfUsbDriver.dll                                                                            | 2020/02/18 3:17     | アプリケーション拡張           | 320 KB   |     |
| WbfUsbDriver.inf                                                                            | 2020/02/14 0:31     | セットアップ情報             | 15 KB    |     |
| 18 個の項目                                                                                     |                     |                      |          |     |

Elan 指紋センサードライバーは指紋認証ユニットUBF-Touch を利用する場合に必要なドライバです。

「dpinst.exe」が含まれるディレクトリのファイルを 全てコピーします。

64bit / 32bit それぞれのファイルを保存してください。

「ソフトウェア配布への登録」で「/UBFTouch」オプションを 追加することで同時にインストールされます。

後述する「アプリケーション一覧」でインストール情報を 確認することはできません。

## ソフトウェア配布への登録

### 管理機で SKYSEA Client View を起動し、ソフトウェア配布の登録を行います。

| ソフトウェア登録                                                                                                    | Х |
|----------------------------------------------------------------------------------------------------|---|
| ソフトウェア名称: EVE FA Client                                                                                                    |   |
| ソフトウェア情報 端末(側操作                                                                                                    |   |
|                                                                                                    |   |
| C:¥Users¥Administrator¥Desktop¥Media 参照                                                                                                    |   |
| <ul> <li>・ソフトウェア情報</li> <li>ダウンロードサイト</li> <li>C¥Users¥Administrator¥Desktop¥EVEFAClientzip</li> <li>EVE FA Client のインストールを行います</li> <li>セットアップメディアを以下のフォルダ構成で用意してください</li> <li>Media<br/>ト ×88-FFAClient<br/>HF AIDMClient<br/>HF AIDMClient<br/>FADMClient<br/>FADMClient<br/>FADMClient<br/>FADMClient<br/>FADMClient<br/>FADMClient</li> </ul> |   |
|                                                                                                    |   |
|                                                                                                    |   |
|                                                                                                    |   |
|                                                                                                    |   |
|                                                                                                    |   |
|                                                                                                    |   |
| OK         キャンセル                                                                                                    |   |

画面はSKYSEA Client View Ver.16.3です。

インストールメディアを指定します。 準備したフォルダ (前頁の例ではMedia)を選択します。

ソフトウェア情報で、ダウンロードサイトより EVE FA 用 ファイルをダウンロードし、選択します。(EVEFAClient.zip)

インストールオプションは以下の5つが使用可能です。

/Reboot

インストール成功後に再起動します。 ※インストール時は画面表示がなく、急に再起動となるのでご注意ください。

/UBFTouch

UBF-Touchドライバをインストールします。 Validity指紋センサードライバー(SynapticsFPSensorsSetupなど)は インストールされません。

/NoDvrChk

ドライバインストールチェックを行いません。

/ThinChk

EVE FA RDP Extensionをインストールします。

/IdmChk

EVE FA IDM Clientをインストールします。

OK ボタンを押して登録を完了してください。

# ソフトウェア配布の実行

### インストールしたい端末機を選択し、ソフトウェア配布を実行します。

| 💿 アプリケーション一覧                                                                          |                                                                                                    |                                                                                                    |                                                                                                    | - 🗆 X                                                                                        |
|---------------------------------------------------------------------------------------|----------------------------------------------------------------------------------------------------|----------------------------------------------------------------------------------------------------|----------------------------------------------------------------------------------------------------|----------------------------------------------------------------------------------------------|
| 日本 Office の クイルス対策 の アブリケーション ひてん アブリケーションフト                                          | עבע 🛱 Windows 🗗 ערש                                                                                                    | OS Windows<br>更新                                                                                                    | 実行<br>ファイル 💦 不許可<br>ファイル                                                                                                    | リレントウェア シフトウェア                                                                               |
| インストール アンインストール                                                                       | 自動配布設定 システム(                                                                                                    | アップデート                                                                                                    |                                                                                                    |                                                                                              |
| ソフトウェア一覧/配布オプション設定                                                                    | 2 297                                                                                                    | 検索                                                                                                    |                                                                                                    |                                                                                              |
| アプリケーション名 メモ 全インストール<br>EVE EA Client 10                                              | 谷数 自動配布設定                                                                                                    | 2布設定 実行設定                                                                                                    | 電源設定 端末機メッセージ                                                                                                    |                                                                                              |
| < <p> 配布パック作成 追加   アループツリー 配下全表示 〈   日 品 ネットワーク全体   所属未定   数処点1   数処点2   マ 検索グルーブ</p> | 編集 肖明<br>端末機 詳細 配布状況<br>端末機 詳細 配布状況<br>端末機 3<br>68 《CLENT068<br>69 《CLENT069<br>70 《CLENT070<br>71 《CLENT070<br>71 《CLENT071<br>72 《CLENT071<br>72 《CLENT073<br>80 《CLENT081<br>81 《CLENT081<br>82 《CLENT081<br>82 《CLENT081<br>82 《CLENT081<br>82 《CLENT081<br>83 《CLENT081<br>84 《CLENT081<br>84 《CLENT081<br>84 《CLENT081<br>85 《CLENT081<br>85 《CLENT081<br>8 | ○配布設定の適用(急)二即配布す ●配布設定の適用(急)二即配布す ●日時を指定する 2017/05/30 ○配布時間を指定する 17:0 ●配布時間を指定する 17:0 ●記を告げたり、7:0 ●記布間的から 7:0 ●記布間的から 7:0 ●記布間的から 7:0 ●記布間的から 7:0 ●記布間的から 7:0 ●記布間的から 7:0 ●記本間的から 7:0 ●記本間的から 7:0 ●記本間的から 7:0 ●記本間の端末を配布 ●記本間の端末を配布 ●記本間の端末を配布 ●記本間の端末を配布 ●記本間の端末を配布 ●記本の端末を配布 ●記本の端末本を配布 ●記本の端末本を配布 ●記本の端末本を配布 ●記本の端末端(W) SKYSEA端末機(W) SKYSEA端末機(W) SKYSEA(端末機(W) SKYSEA(端末機(W) SKYSEA(端末機(W) SKYSEA(示機(W) SKYSEA(示機(W) SKYSEA(示機(W) SKYSEA(示機(W)) SKYSEA(示機(W)) SKYSEA(示機(W)) SKYSEA(示機(W)) SKYSEA(示機(W)) SKYSEA(示機(W)) SKYSEA(示機(W)) | よ)     は     は     は     な     は     な     また     いま     な     な      な      な | →散させる<br>スト配布を行う<br>◇(5分~380分)<br>を以トライする<br>クリア 検索<br>・ 、 、 、 、 、 、 、 、 、 、 、 、 、 、 、 、 、 、 |
|                                                                                       | 設定                                                                                                    | 「エクスポート」   設定をインボ・                                                                                                    | ートして実行                                                                                                    | 実行 実行                                                                                        |
|                                                                                       |                                                                                                    |                                                                                                    |                                                                                                    |                                                                                              |

インストール済みの端末は、SKYSEA Client View の資産情報が更新されると、インストール状況が"〇"になります。 インストールに失敗すると、インストール状況に"失敗した理由"が表示されます。

# インストール情報の確認方法

### インストール情報は、「アプリケーション一覧」にて確認いただくことができます。

| アプリケーション一覧 - 利用禁止ソフトウェアの                                                                                                    | のインストール台数:0台 / 未分類ソフトウェア:38個                                                                                                    |                                                                                                    |                                                                                                    | – 🗆 X                                                                    |
|----------------------------------------------------------------------------------------------------|----------------------------------------------------------------------------------------------------|----------------------------------------------------------------------------------------------------|----------------------------------------------------------------------------------------------------|--------------------------------------------------------------------------|
| Partice Office ウイルス対策                                                                                                    | אני-אנולד 🛱 Windows 🗗 OS                                                                                                    | A Windows 野 実行 下許可 天行 更新 ファイル です アイル                                                                                                    | シフトウェア<br>シング 配布                                                                                                    |                                                                          |
| 表示している部署: 拠点1<br>端末機別 アブリケーション                                                                                                    | <b>変更</b><br>別 バッケージ別                                                                                                    |                                                                                                    | ソフトウェア資産管理<br>ジフトウェア<br>静書<br>「「「クルーフ酸定」<br>マルーフ酸定<br>マルーフ酸定<br>マループ酸定<br>マループ酸定<br>マループ酸定<br>マループ酸定<br>マループ酸定<br>マループ酸定<br>マループ酸定<br>マループ酸定<br>マループ<br>マループ<br>マープ<br>マループ<br>マループ<br>マループ<br>マープ<br>マープ                                                                                                    | バフトウェア<br>観測設定 管理台帳                                                      |
| パッケージ別 インストール状況一覧                                                                                                    | 詳細表示 登録ライセンスを確認 ソフトウェア                                                                                                    | 種別 カテゴリ                                                                                                    | Q                                                                                                    | 2リア 検索 (ふ)                                                               |
| ソフトウェアNo. アラリケーション名     10     10     10     10     10     10     10     10     10     10     10     10     10     10     10     10     10     10     10     10     10     10     10     10     10     10     10     10     10     10     10     10     10     10     10     10     10     10     10     10     10     10     10     10     10     10     10     10     10     10     10     10     10     10     10     10     10     10     10     10     10     10     10     10     10     10     10     10     10     10     10     10     10     10     10     10     10     10     10     10     10     10     10     10     10     10     10     10     10     10     10     10     10     10     10     10     10     10     10     10     10     10     10     10     10     10     10     10     10     10     10     10     10     10     10     10     10     10     10     10     10     10     10     10     10     10     10     10     10     10     10     10     10     10     10     10     10     10     10     10     10     10     10     10     10     10     10     10     10     10     10     10     10     10     10     10     10     10     10     10     10     10     10     10     10     10     10     10     10     10     10     10     10     10     10     10     10     10     10     10     10     10     10     10     10     10     10     10     10     10     10     10     10     10     10     10     10     10     10     10     10     10     10     10     10     10     10     10     10     10     10     10     10     10     10     10     10     10     10     10     10     10     10     10     10     10     10     10     10     10     10     10     10     10     10     10     10     10     10     10     10     10     10     10     10     10     10     10     10     10     10     10     10     10     10     10     10     10     10     10     10     10     10     10     10     10     10     10     10     10     10     10     10     10     10     10     10     10     10     10     10     10     10     10     10     10     10     10 | 5<br>0.22235 (x64)<br>0.22235 (x86)<br>DK<br>DR<br>ew 碱末檝 (12.100)<br>ew 管理機 (12.100)                                                                                                    | プラットフォーム カテコリ 製造会<br>Windows 未分類<br>Windows 未分類<br>Windows 未分類<br>Windows 未分類<br>Windows 未分類<br>Windows 未分類                                          | 、ソフトウェア種別 バッケージグループ名 ベンダー エディション バ                                                                                                    | -ジョン 全インストール合数 へ<br>5<br>5<br>5<br>5<br>5<br>11<br>1<br>1<br>・<br>、<br>、 |
| アプリケーション : ☑パッケージグル<br>全インストール台数: □1台以上のみ表<br>全有効ライセンス数: □ライセンス登録/                                                                                                    | ーブ未登録のもののみ表示<br>示 □全有効ライセンス数を超えているもののみ表示<br>が行われているもののみ表示〈い以上のもの〉                                                                                                    |                                                                                                    | (表示項目変更) インポート Ⅰ                                                                                                    | クスポート ソフトウェア追加                                                           |
| 端末機一覧                                                                                                    |                                                                                                    |                                                                                                    | Q                                                                                                    | クリア 検索 ♡                                                                 |
| <ul> <li>端末偲№ 端末偲2</li> <li>端末偲2</li> <li>68</li> <li>SK7SEA構</li> <li>70</li> <li>SK7SEA構</li> <li>71</li> <li>SK7SEA構</li> <li>72</li> <li>SK7SEA構</li> <li>81</li> <li>SK7SEA構</li> <li>82</li> <li>SK7SEA構</li> <li>83</li> <li>SK7SEA構</li> </ul>                                                                                                    | グラ 部署名         コンピューター名         未入ト名         ドメイン名(ワー<br>、地点1)           ・ 拠点1         Citent088         CLENTWORKGROUP           ・ 拠点1         Citent081         CLENTWORKGROUP           ・ 拠点1         Citent071         CLENTWORKGROUP           ・ 拠点1         Citent071         CLENTWORKGROUP           ・ 拠点1         Citent072         CLENTWORKGROUP           ・ 拠点1         Citent073         CLENTWORKGROUP           ・ 拠点1         Citent083         CLENTWORKGROUP           ・ 拠点1         Citent081         CLENTWORKGROUP           ・ 拠点1         Citent081         CLENTWORKGROUP           ・ 拠点1         Citent081         CLENTWORKGROUP           ・ 拠点1         Citent081         CLENTWORKGROUP           ・ 拠点1         Citent082         CLENTWORKGROUP           ・ 拠点1         Citent083         CLENTWORKGROUP | クグルーナ名) ログオンユーザー 表示名 メジャーパーシ<br>SkyAdmin<br>SkyAdmin<br>SkyAdmin<br>SkyAdmin<br>SkyAdmin<br>SkyAdmin<br>SkyAdmin<br>SkyAdmin<br>SkyAdmin<br>SkyAdmin | <sup>7</sup> ョン 表示パージョン ベンダー インストール日 インストール状況     0     0     0     0     0     0     0     0     0     0     0     0     0     0     0     0     0     0     0     0     0     0     0     0     0     0     0     0     0     0     0     0     0     0     0     0     0     0     0     0     0     0     0     0     0     0     0     0     0     0     0     0     0     0     0     0     0     0     0     0     0     0     0     0     0     0     0     0     0     0     0     0     0     0     0     0     0     0     0     0     0     0     0     0     0     0     0     0     0     0     0     0     0     0     0     0     0     0     0     0     0     0     0     0     0     0     0     0     0     0     0     0     0     0     0     0     0     0     0     0     0     0     0     0     0     0     0     0     0     0     0     0     0     0     0     0     0     0     0     0     0     0     0     0     0     0     0     0     0     0     0     0     0     0     0     0     0     0     0     0     0     0     0     0     0     0     0     0     0     0     0     0     0     0     0     0     0     0     0     0     0     0     0     0     0     0     0     0     0     0     0     0     0     0     0     0     0     0     0     0     0     0     0     0     0     0     0     0     0     0     0     0     0     0     0     0     0     0     0     0     0     0     0     0     0     0     0     0     0     0     0     0     0     0     0     0     0     0     0     0     0     0     0     0     0     0     0     0     0     0     0     0     0     0     0     0     0     0     0     0     0     0     0     0     0     0     0     0     0     0     0     0     0     0     0     0     0     0     0     0     0     0     0     0     0     0     0     0     0     0     0     0     0     0     0     0     0     0     0     0     0     0     0     0     0     0     0     0     0     0     0     0     0     0     0     0     0     0     0     0     0     0     0     0     0     0     0     0     0     0     0     0     0     0 |                                                                          |
| インストール状況: □未インストール4                                                                                                    | 満末機のみ表示 □インストール済み端末機のみ表示                                                                                                    | 4<br>                                                                                                    |                                                                                                    | 表示項目変更                                                                   |

「パッケージ別」タブにて、EVE FA や ドライバのアプリケーション名を選択いただくと、各端末のインストール状況 を確認いただくことが可能です。(アプリケーションが表示されない場合は、どの端末にもインストールされていません。)

※インストールされているのに、インストール状況が"〇"になっていない場合、まだ資産情報が更新されていない可能性があります。 資産情報は、1日1回自動収集されるほか、管理機から今すぐ更新を行うことができます。

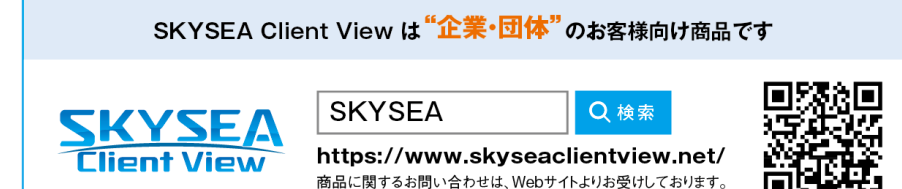

企業名、本社代表電話番号などをお答えいただけない場合、ご利用いただけません。
 法人以外の方からのお問い合わせには対応いたしかねます。

サービス・品質の向上とお問い合わせ内容などの確認のために、通話を録音させていただいております。

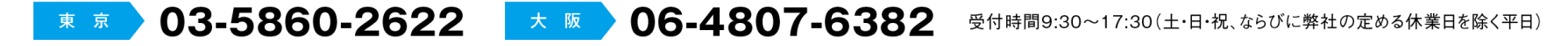

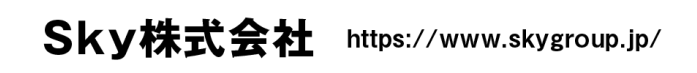

東京本社 〒108-0075 東京都港区港南二丁目16番1号 品川イーストワンタワ−15F TEL.03-5796-2752 FAX.03-5796-2977
 大阪本社 〒532-0003 大阪市淀川区宮原3丁目4番30号 ニッセイ新大阪ビル20F TEL.06-4807-6374 FAX.06-4807-6376
 札幌支社 仙台支社 横浜支社 三島支社 名古屋支社 神戸支社 広島支社 松山支社 福岡支社 沖縄支社

●SKYSEA および SKYSEA Client View は、S k y 株式会社の登録商標です。●その他記載されている会社名、商品名は、各社の登録商標または商標です。●本文中に記載されている事項の一部または全部を複写、改変、転載することは、いかなる理由、形態を問わず禁じます。●本文中 に記載されている事項は予告なく変更することがあります。